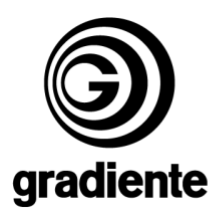

## INFORMATIVO TÉCNICO

| DEPARTAMENTO | DATA     | ABRANGÊNCIA | NÚMERO | REVISÃO |
|--------------|----------|-------------|--------|---------|
| SAT          | 11/10/06 | SAG         | 490/06 | 0       |

# HTS-521: PROCEDIMENTO PARA ATUALIZAÇÃO DE SOFTWARE

Estamos disponibilizando a atualização do software do DVD HOME THEATER HTS-521. Solicitamos que sejam observados os seguintes detalhes:

#### Produtos que deverão ser atualizados:

• Correção de anormalidades de reprodução de mídias e de performance de áudio .

### Procedimentos para criar o disco de atualização:

- 1. Utilizar discos CD-R ou CD-RW.
- 2. Fazer o download do arquivo 689.zip.
- 3. Descompactar o arquivo.
- 4. NÃO RENOMEAR OS ARQUIVOS.
- 5. Adicionar os arquivos build.img e update.ver, no diretório raiz do disco.
- 6. Selecionar a menor velocidade disponível do gravador e a finalização do disco
- 7. Gravar o disco.

#### Verificação da versão do software:

- 1. Ligue o produto e abra a bandeja pela tecla **OPEN/CLOSE**.
- 2. Com a bandeja aberta pressione quatro vezes a tecla 0.
- 1. Na tela do TV serão exibidas informações de Firmware do produto.

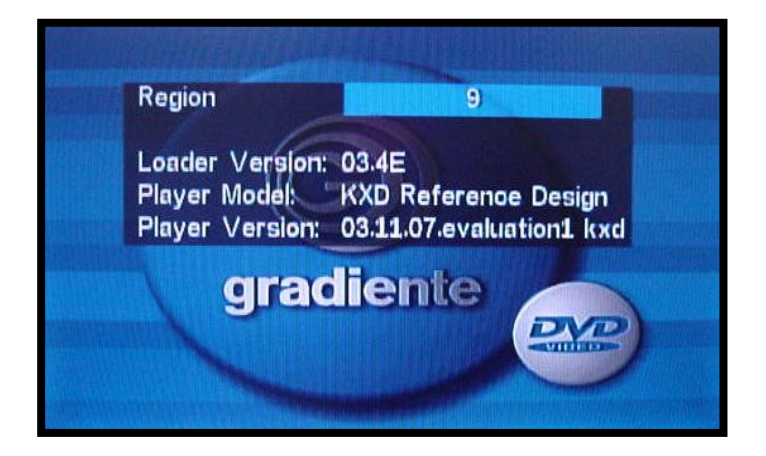

|                                      |            |                            | 1/ 5 |
|--------------------------------------|------------|----------------------------|------|
| SAT – Serviço de Assistência Técnica | ELABORAÇÃO | Roberto Resende dos Santos |      |
| Gradiente Eletrônica S/A.            | APROVAÇÃO  | Ruberval Lavado Ponce      |      |

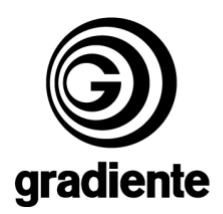

3. Verifique a versão do software no item Player Version.

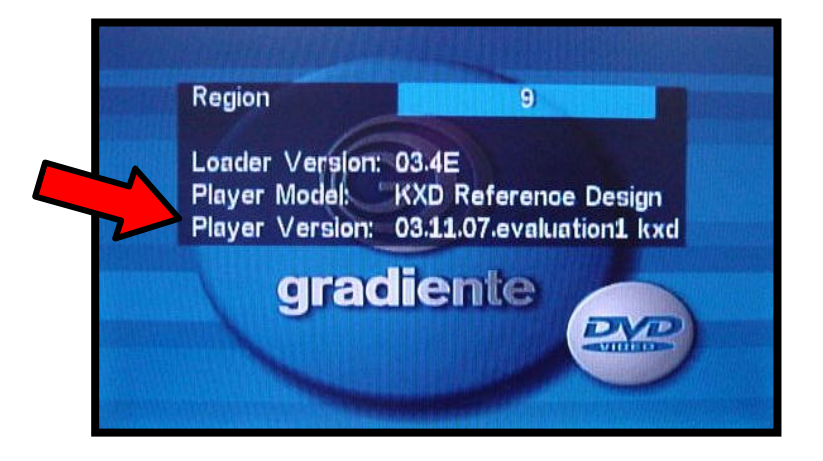

# Procedimentos para atualização do software:

- 1. Colocar o disco com o software na bandeja do aparelho.
- 2. O disco será automaticamente reconhecido.

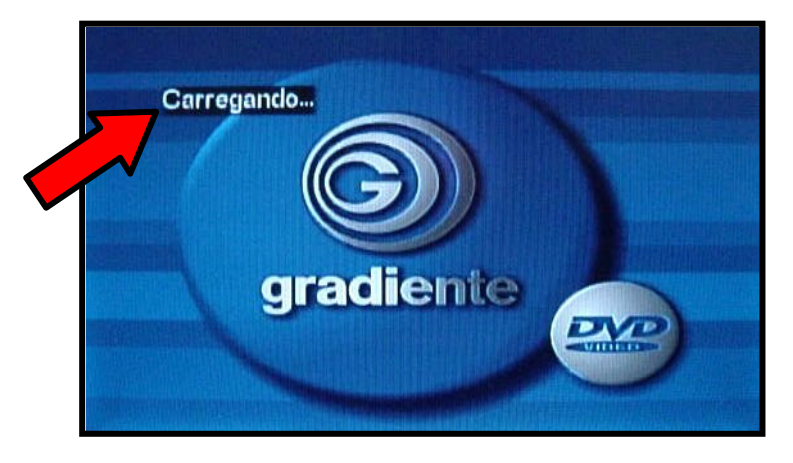

**3.** Na tela do TV será mostrada a mensagem que o aparelho entrará em rotina de atualização, selecione a opção **START** e pressione a tecla **ENTER** do controle remoto.

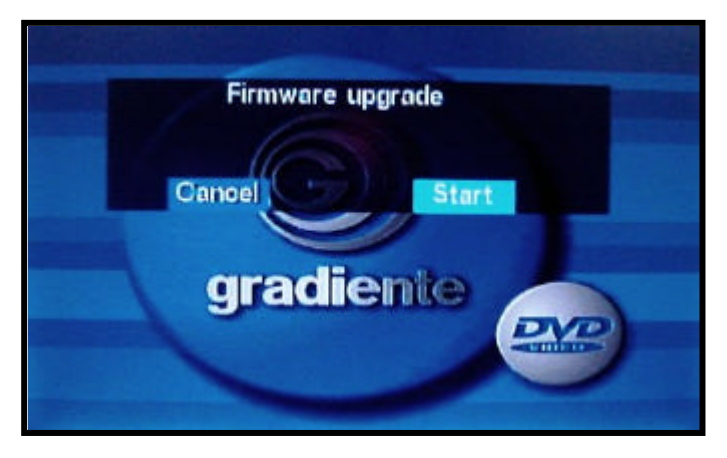

|                                      |            | 2/3                        |
|--------------------------------------|------------|----------------------------|
| SAT – Serviço de Assistência Técnica | ELABORAÇÃO | Roberto Resende dos Santos |
| Gradiente Eletrônica S/A.            | APROVAÇÃO  | Ruberval Lavado Ponce      |

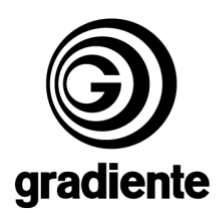

4. O processo de atualização é iniciado.

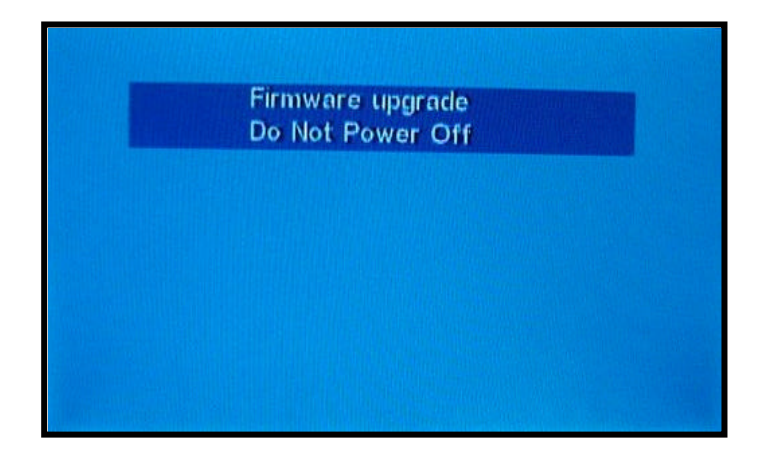

- 5. Em seguida o produto abrirá parcialmente a bandeja.
- 6. Retire o disco.
- 7. O produto continuará a atualização com a bandeja aberta.
- 8. NÃO DESLIGUE O PRODUTO.
- 9. Após alguns segundos o produto automaticamente se desligará e voltará a ligar.
- **10.** Desligue o produto aguarde 30 segundos e ligue-o novamente.
- **11.** Fim do procedimento de atualização.

### Verificação da versão do software:

- 2. Ligue o produto e abra a bandeja pela tecla OPEN/CLOSE.
- 3. Com a bandeja aberta pressione quatro vezes a tecla 0.
- 4. Na tela do TV serão exibidas informações de Firmware do produto.
- **5.** Compare os dados verificados antes da atualização (os dados deverão estar alterados para a versão atualizada).

Em caso de dúvida, por favor, entre em contato com o Suporte Técnico Philco/Gradiente através de nosso site, no link:

Conexão Posto Autorizado<>Gradiente, detalhando a ocorrência e procedimentos adotados. Mantenha-se atualizado, acesse a nossa página diariamente.

http://www.gradienteservices.com.br

|                                      |            | 3/3                        |
|--------------------------------------|------------|----------------------------|
| SAT – Serviço de Assistência Técnica | ELABORAÇÃO | Roberto Resende dos Santos |
| Gradiente Eletrônica S/A.            | APROVAÇÃO  | Ruberval Lavado Ponce      |